# QIPC-B6301.6.11.200810

# **Release Notes**

Zhejiang Uniview Technologies Co., Ltd

## QIPC-B6301.6.11.200810 Release Notes

Keywords: Version information, version upgrade

Abstract: This document provides detailed version information and upgrade procedure for QIPC-B6301.6.11.200810.

#### Acronym:

| Acronym | Full Name |
|---------|-----------|
| IPC     | IP Camra  |

## Content

| 1 Version Information ·····                                        | 3 |
|--------------------------------------------------------------------|---|
| 1.1 Version Number ······                                          | 3 |
| 1.2 Release History ······                                         | 3 |
| 1.3 Version Mapping Table ······                                   | 3 |
| 2 Feature Change Description                                       | 3 |
| 3 Version Upgrade Description ···································· | 3 |
| 4 Version Upgrade Procedure7                                       | 7 |
| 4.1 Upgrade Overview ····································          | 7 |
| 4.1.1 Version Upgrade Environment                                  | 7 |
| 4.1.2 Version Upgrade Modes                                        | 7 |
| 4.2 Upgrade Procedure ······7                                      | 7 |
| 4.2.1 Upgrade Through the Web ······7                              | 7 |

### 1 Version Information

### 1.1 Version Number

QIPC-B6301.6.11.200810

### 1.2 Release History

#### Table1Released versions

| Version No.            | Basic Version No. | Released On | Remarks          |
|------------------------|-------------------|-------------|------------------|
| QIPC-B6301.6.11.200810 | QIPC-B6301.5.22   | 2020-08-20  | Improved release |

### 1.3 Version Mapping Table

Table2Version mapping table

| Product Mapping Item | Version No. (For External)                                                            |  |
|----------------------|---------------------------------------------------------------------------------------|--|
| NVR                  | B3111.29.5.200318/B3605P10/B3401.18.30.200106/<br>B5201.3.16.200120/B1217.29.5.200318 |  |

Table3Product models table

| Product Series   | IPC Series                            |
|------------------|---------------------------------------|
| Series           | IPC264SA、IPC3234SA、IPC264EA、IPC3234EA |
| Models           | IPC264SA series:IPC264SA-DZK          |
|                  | IPC3234SA series:IPC3234SA-DZK        |
|                  | IPC264EA series:IPC264EA-DZ28-H       |
|                  | IPC3234EA series:IPC3234EA-DZ28-H     |
| Target file name | QIPC-B6301.6.11.200810.zip            |

## 2 Feature Change Description

P11D2003:

| Item                | Feature                                                                       | Description                                                                                                    |  |  |  |  |
|---------------------|-------------------------------------------------------------------------------|----------------------------------------------------------------------------------------------------|--|--|--|--|
|                     | Media stream                                                                  | Add PS+UDP protocol in media stream management page.                                                                                              |  |  |  |  |
|                     | Add long                                                                      | If the intelligent server is Video&Image Database, two connection                                                                                 |  |  |  |  |
|                     | connection                                                                    | modes are available: short connection and standard mode.                                                                                          |  |  |  |  |
|                     | mode                                                                          | Choose short connection when connecting to Uniview NVR and                                                                                        |  |  |  |  |
|                     |                                                                               | VMS, and standard mode for third-party platforms.                                                                                                 |  |  |  |  |
|                     | Adaptive                                                                      | Some devices support adaptive streams. (multi-channel models                                                                                      |  |  |  |  |
| Newly               | streams                                                                       | excluded)                                                                                                    |  |  |  |  |
| added<br>features   | Alarm<br>recordings<br>saved in SD card<br>differentiated in<br>playback page | If recordings are saved on an onboard SD card, alarm recordings<br>are highlighted in red on playback progress bar.                               |  |  |  |  |
|                     | Time sync                                                                     | Support syncing time with cloud server.                                                                                                    |  |  |  |  |
|                     | Mixed traffic                                                                 | In Mixed-Traffic Detection, the counting statistics of motor                                                                                      |  |  |  |  |
|                     | counting                                                                      | vehicles, non-motor vehicles, pedestrians, and faces are available.                                                                               |  |  |  |  |
|                     | Audio<br>configuration                                                        | Audio input cannot be enabled with no audio channel enabled,<br>and on-screen message that at least one audio channel must be<br>enabled appears. |  |  |  |  |
|                     | Minimum                                                                       | Enters the minimum system in device startup error. User can still                                                                                 |  |  |  |  |
|                     | system                                                                        | upgrade and maintain the device on the Web interface.                                                                                             |  |  |  |  |
| Improved            | Face capture filtering                                                        | Support filtering by face angle when capturing faces.                                                                                             |  |  |  |  |
| features            | Face and body                                                                 | Upload face and body association data when connecting to VMS                                                                                      |  |  |  |  |
|                     | association                                                                   | via Video&Image Database protocol.                                                                                                    |  |  |  |  |
|                     | PTZ speed                                                                     | Add PTZ speed level and preset speed level configuration.                                                                                         |  |  |  |  |
|                     | Mixed-traffic<br>object filtering                                             | Filter out static objects in mixed-traffic detection.                                                                                             |  |  |  |  |
|                     | FTP default IP                                                                | The server IP of General FTP and Smart FTP change from 192.168.0.15 to 0.0.0.0.                                                                   |  |  |  |  |
| Deleted<br>features | None                                                                          | None                                                                                                    |  |  |  |  |

#### P21D1911:

None.

#### P13D1911:

| Item                | Feature             | Description                                                        |  |  |
|---------------------|---------------------|--------------------------------------------------------------------|--|--|
|                     | ANR of              | Camera on-board TF card supports ANR of structured info.           |  |  |
| Newly light control |                     | Support warm light control through RS485.                          |  |  |
| added               | HTTPS               | Device HTTPS stream conforms to ONVIF.                             |  |  |
| leatures            | IPv6                | Device IPv6 stream conforms to ONVIF.                              |  |  |
|                     | New added<br>models | IPC264EA-DZ28-H、IPC3234EA-DZ28-H                                   |  |  |
|                     | Scramble            | Both sub stream and third stream support video scrambling, so that |  |  |
| Improved            | Schample            | all the triple streams support scrambling in H264/H265 mode.       |  |  |
| features            | Version naming      | Device version naming rules includes time information. Example:    |  |  |
|                     | rules               | QIPC-B1203.11.10.200402.                                           |  |  |
| Deleted             | Intelligent chain   | Remove intelligent chain calculation function from new industry    |  |  |
| features            | calculation         | products (and later products).                                     |  |  |

P20D1907:

| Item                    | Feature                                | Description                                                                                                    |  |  |  |
|-------------------------|----------------------------------------|----------------------------------------------------------------------------------------------------|--|--|--|
|                         | Sync with<br>cloud server<br>time      | Support syncing camera time with cloud server.                                                                                                    |  |  |  |
|                         | GA/T1400<br>protocol                   | <ol> <li>Add a platform communication type: GA/T1400(DFWL).</li> <li>Server ID will be required when GA/T1400(DFWL) is selected.</li> <li>The camera gets online on the VM after the parameters are configured.</li> </ol>                                                                                                    |  |  |  |
|                         | TF card<br>health status<br>monitoring | Display memory card health index in Storage page if the TF card supports health monitoring.                                                                                                    |  |  |  |
| Newly added<br>features | Longitude<br>and latitude              | <ol> <li>Add longitude and latitude settings in System &gt; Device Info; add<br/>Device Latitude and Longitude Coordinates on OSD configurations<br/>page.</li> <li>For GPS-supported cameras, the coordinates on Device Info page can<br/>be configured on the condition that Sensing Data Source is set to<br/>Manual.</li> </ol> |  |  |  |
|                         | Box camera<br>lens                     | Support zoom and focus by motorized zoom lens control of P-ZOOM,<br>P-FOCUS and P-IRIS.                                                                                                    |  |  |  |
|                         | Improved<br>people<br>counting         | Improve people counting, support Area People Counting and Tripwire People Counting.                                                                                                    |  |  |  |
| Improved                | Intelligent<br>server port             | Intelligent server port range: 1-65535.                                                                                                    |  |  |  |
| leatures                | Server port                            | Server port range changes from 80-65535 to 1-65535.                                                                                                    |  |  |  |
| Deleted<br>features     | None                                   | None                                                                                                    |  |  |  |

## 3 Version Upgrade Description

- 1. Version B5010D1510 supports normal upgrade.B5010D1510 and later versions cannot be downgraded to earlier versions, e.g., B5009D1509. If version downgrade is really required, contact our customer service staff.
- 2. Reversion to P10D1604 or earlier is not allowed once the firmware is upgraded to P12D1611 or later. Contact our technical support if reversion is necessary in an exceptional case.

## 4 Version Upgrade Procedure

### 4.1 Upgrade Overview

- 4.1.1 Version Upgrade Environment
  - 1. Network Architecturefor Upgrade

Figure1Network architecture

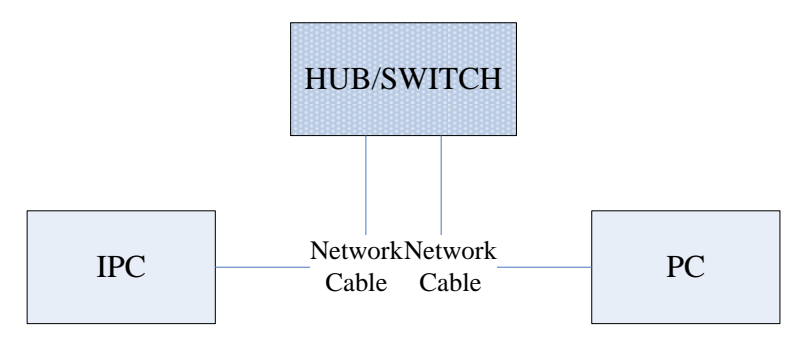

As shown in this figure, the version files are stored on the PC that is connected to the IPCs through the network.

#### 4.1.2 Version Upgrade Modes

You can upgrade through the Web.

### 4.2 Upgrade Procedure

#### 4.2.1 Upgrade Through the Web

- (1) Log in to the Web interface as admin (default password: 123456).
- (2) Click Setup>Maintenance>Device Maintenance. The Device Maintenance page is displayed.

| Firmware Upgrade      |                                                                                |        |                              |
|-----------------------|--------------------------------------------------------------------------------|--------|------------------------------|
| Upgrade File          |                                                                                | Browse | Upgrade Upgrade Boot Program |
| Device Restart        |                                                                                |        |                              |
| Restart               | Restart the device.                                                            |        |                              |
| 🗌 Enable Auto Restart | Each Day 🗸 02:00:00 🕒                                                          | OK     |                              |
| Config Management     |                                                                                |        |                              |
| Default               | Keep current network and user settings and restore other settings to defaults. |        |                              |
| Importing             |                                                                                | Browse | Import                       |
| Exporting             | C:\Users\Desktop\tftp                                                          | Browse | Export                       |
| Diagnosis Info        |                                                                                |        |                              |
| Storage Path          | C:\Users\MyLocalFiles\Debug\                                                   | Browse | Download                     |

(3) Click **Browse** in the **Firmware Upgrade** area. In the **Select** dialog box that appears, select the upgrade file package, for example, IPC\_Q1201-XXXXX.zip, and then click **Open**.

|                       | rade. Tou cannot operate on other pages during the                             | , apgrade | , process.                   |
|-----------------------|--------------------------------------------------------------------------------|-----------|------------------------------|
| Maintenance           |                                                                                |           |                              |
|                       |                                                                                |           |                              |
| Firmware opgrade      |                                                                                |           |                              |
| Upgrade File          | C:\Users\Desktop\tftp\IPC G6102-B5005D1509.zip                                 | Browse    | Upgrade Upgrade Boot Program |
| Device Restart        |                                                                                |           |                              |
| Restart               | Restart the device.                                                            |           |                              |
| 🗌 Enable Auto Restart | Each Day V 02:00:00                                                            | OK        |                              |
| Config Management     |                                                                                |           |                              |
| Default               | Keep current network and user settings and restore other settings to defaults. |           |                              |
| Importing             |                                                                                | Browse    | Import                       |
| Exporting             | C:\Users\Desktop\tftp                                                          | Browse    | Export                       |
| Diagnosis Info        |                                                                                |           |                              |
| <b>_</b>              |                                                                                |           |                              |
| Storage Path          | C:\Users\MyLocalFiles\Debug\                                                   | Browse    | Download                     |

(4) Click **Upgrade**. You cannot operate on other pages during the upgrade process.

(5) Wait till the upgrade is completed. A message appears to indicate successful upgrade and prompt you to log in again after the device restarts.

© 2014-2020, Zhejiang Uniview Technologies Co., Ltd. All Rights Reserved.

No part of this manual may be reproduced or transmitted in any form or by any means without priorwritten consent of Zhejiang Uniview Technologies Co., Ltd.

The information in this manual is subject to change without notice.